| Tuto Parents : utilisation Educonnect et pronote                                                             |                                                                                                    |                                                          |                                                                                                    |
|----------------------------------------------------------------------------------------------------|----------------------------------------------------------------------------------------------------|----------------------------------------------------------|----------------------------------------------------------------------------------------------------|
| https://francois-rabelais.mon-ent-occitanie.fr/                                                              |                                                                                                    |                                                          |                                                                                                    |
| COLLEGE FRANCOIS RABELA<br>MONTPELLIER - ACADÉMIE DE MONTPELLIER                                             | AIS                                                                                                    |                                                          |                                                                                                    |
|                                                                                                    |                                                                                                    |                                                          | Se connecter mon ent occitanie                                                                                                   |
| Vous sourraitez vous connecter a votre civil en tailit que .                                                 |                                                                                                    |                                                          |                                                                                                    |
| Elève ou parent     de l'académie de Montpellier     de l'académie de Toulouse avec EduConnect               |                                                                                                    |                                                          |                                                                                                    |
| Responsable d'élève<br>Plusieurs d                                                                           | cas de figure                                                                                                    | _                                                        |                                                                                                    |
| Identifiez vous                                                                                              | Si vous n'avez jamais activé                                                                                                    | Si identifiant oublié                                    | Si mdp oublié                                                                                                    |
| Identifiant Identifiant oublié? →                                                                            | Identifiant Identifiant oublié? → Identifiant au format p.nomXX                                                                                                    | Identifiant Identifiant oublié? →                        | Identifiant Identifiant oublié? →                                                                                                |
| Mot de passe Mot de passe cubild 2 2                                                                         | Mot de passe Mot de passe oublié? ->                                                                                                    | Not de passe Mot de passe oublié?                        | Mot de passe                                                                                                    |
|                                                                                                    | ©                                                                                                    | • • • • • • • • • • • • • • • • • • •                    | Hot de passe                                                                                                    |
| Se connecter                                                                                                 | Se connecter<br>Je n'ai pas de compte →                                                                                                    | Se connecter<br>Je n'ai pas de compte →                  | Se connecter                                                                                                    |
|                                                                                                    | Je confirme mon identité                                                                                                    | Je récupère mon identifiant                              | Je change mon mot de passe                                                                                                    |
|                                                                                                    | Nom                                                                                                    | Par SHS<br>Avec le af de bibliphone de mon compte        | Indique; votre identifiant (du.Connect. Il est indispensable pour changer votre mot de pase.<br>Identifiant Identifiant cubié? → |
|                                                                                                    | Prénom                                                                                                    |                                                          | Identifiant av format p nomXX                                                                                                    |
|                                                                                                    | Je renseigne mon n° de téléphone portable                                                                                                    |                                                          | Ancie et de taliphone de mais compte                                                                                             |
|                                                                                                    | Indiquez le numéro de Mélabone portable communiqué à l'école ou à l'établisement sociaire, il est<br>indiquemente pour activer vier compte.<br>Nº de téléphone portable |                                                          |                                                                                                    |
|                                                                                                    | Rour le numérie han france métropolitaine, meni d'indiquer l'indicatif régional.                                                                                        |                                                          |                                                                                                    |
|                                                                                                    | Suivez les étapes                                                                                                    | Renseignez votre numéro de                               | Renseignez votre identifiant                                                                                                    |
|                                                                                                    |                                                                                                    | téléphone. Vous recevrez                                 | et votre téléphone vous                                                                                                    |
|                                                                                                    |                                                                                                    | votre identifiant                                        | recevrez un code pour                                                                                                    |
|                                                                                                    |                                                                                                    |                                                          | modifier votre mdp                                                                                                    |
| Une fois connecte, vous pouvez acceder a « Vos services »                                                    |                                                                                                    |                                                          |                                                                                                    |
| Vous pouvez aussi recourner à . <u>Inteps//Hancols-Labelais.mon-ent-occitaine.n/</u>                         |                                                                                                    |                                                          |                                                                                                    |
| Vous pouvez aller sur                                                                                        |                                                                                                    | Vous nouvez changer de no                                | rtail pour aller dans d'autres                                                                                                   |
| pronote :                                                                                                    | ou sui les services                                                                                                    | établissements :si vous avez des enfants aux lycées      |                                                                                                    |
| + Pádagogio                                                                                                  | Scolarite                                                                                                    |                                                          | _                                                                                                    |
|                                                                                                    | Fiches élèves                                                                                                    |                                                          | Mes portails 🔻                                                                                                    |
| – Scolarité                                                                                                  | Pronote                                                                                                    | COLLEGE FRANCOIS RABEL                                   | AIS                                                                                                    |
| Fiches élèves                                                                                                | Téléservice-BOURSES-AFFECTATIO                                                                                                    | Le Département de l'Hérault                              |                                                                                                    |
| Pronote                                                                                                    |                                                                                                    | Académie de Montpellier                                  |                                                                                                    |
|                                                                                                    |                                                                                                    | Charles facility                                         |                                                                                                    |
| Teleservice-BUUKSES-AFFECTATIO                                                                               |                                                                                                    | Site inter-etablissements                                |                                                                                                    |
| Une fois sur pronote : vous aurez accès à toute la scolarité de votre enfant                                 |                                                                                                    |                                                          |                                                                                                    |
| Sur pronote : en cliquant sur le nom de votre enfant, vous Vous pouvez générer un QR code pour l'application |                                                                                                    |                                                          |                                                                                                    |
| aurez l'accès aux comptes de tous vos enfants du collège. pro                                                |                                                                                                    | pronote en choisissant un code primaire comme : « 1234 » |                                                                                                    |
|                                                                                                    |                                                                                                    | Espace Parents - M. TRINH Nguyen Phong 🔡 🔱               |                                                                                                    |